# Training Manual for The Locker

**Coach Version** 

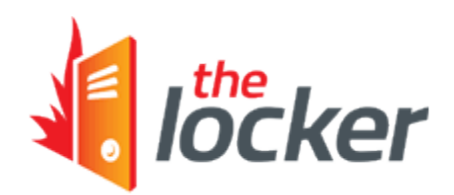

# **Table of Contents**

| AM NOT A COACH REGISTERED IN THE LOCKER                           |
|-------------------------------------------------------------------|
| How do I view another coach's transcript?3                        |
| How do I register in The Locker and obtain a CC#?3                |
| AM A COACH REGISTERED IN THE LOCKER4                              |
| How do I log in?4                                                 |
| How do I view my transcript?4                                     |
| How do I edit personal information?5                              |
| How do I edit, add or delete an address?6                         |
| How do I change my password?7                                     |
| I forgot my CC#. How do I find it?9                               |
| I forgot my password. How do I retrieve it?12                     |
| How do I search for a sport organization?14                       |
| How can I find the coaching requirements (pathways) for my sport? |

## I AM NOT A COACH REGISTERED IN THE LOCKER

#### How do I view another coach's transcript?

On The Locker's main screen, under the **Public Transcript** heading, enter the CC# and last name of the coach you wish to look up.

Once you have entered the information, click on the **View** button to access the coach's transcript.

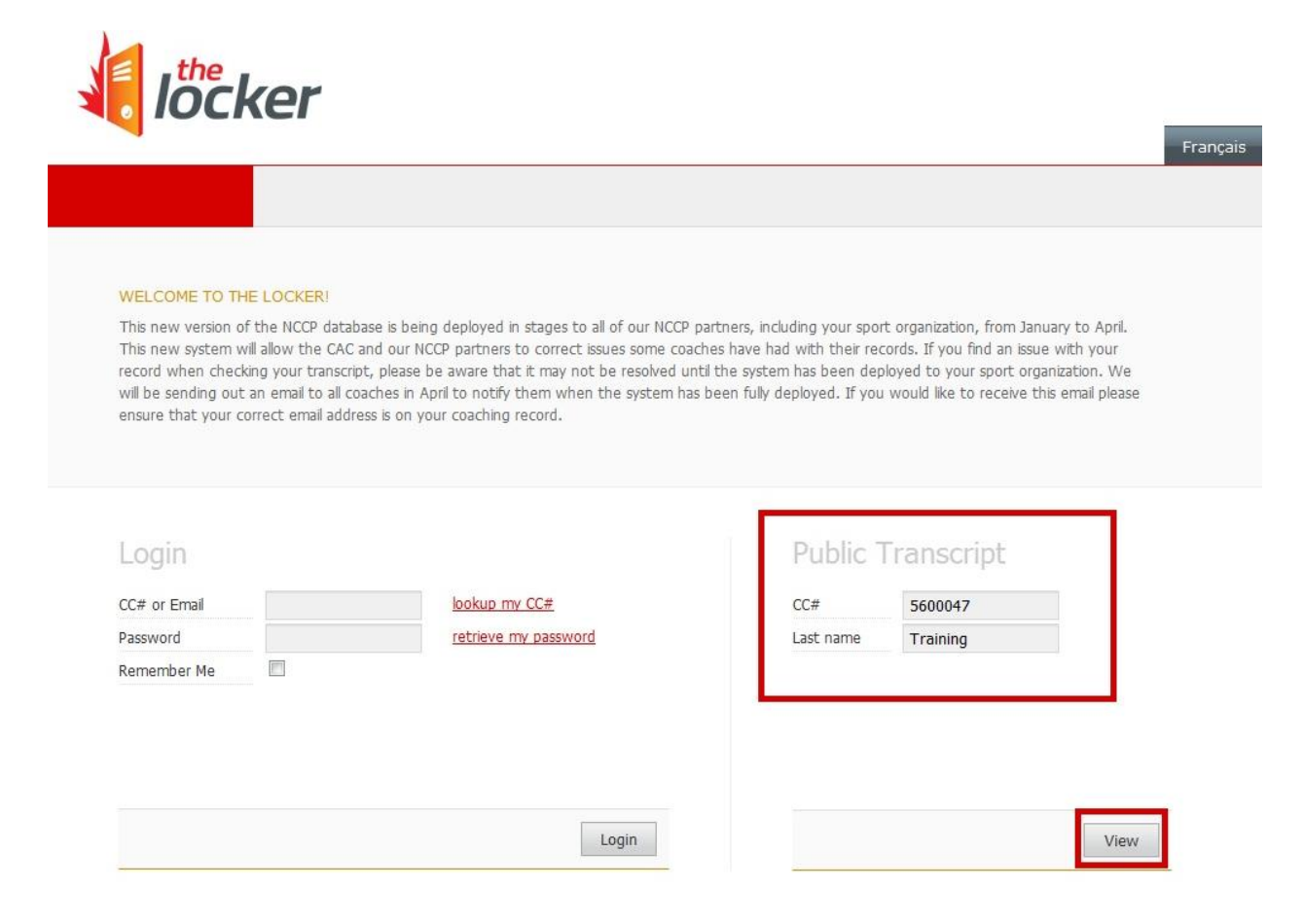

#### How do I register in The Locker and obtain a CC#?

Before requesting a new CC#, we suggest you first try the **Lookup my CC#** function on the main screen (see:

I forgot my CC#. How do I find it?).

If you do not currently have a CC#, you can obtain one by contacting us at <u>coach@coach.ca</u> or 613-235-5000 and providing your:

- Full name
- Full address
- Telephone number
- Date of birth [our <u>Privacy Policy</u> (.PDF 141 KB)]
- Unique e-mail address

## I AM A COACH REGISTERED IN THE LOCKER

#### How do I log in?

On the main screen, under the **Login** heading, enter your CC# or email address as well as your password.

Afterwards, click on the **Login** button.

|                                                  |                                                         |                                                                                         |                                                                                                    | Fran                               |
|--------------------------------------------------|---------------------------------------------------------|-----------------------------------------------------------------------------------------|----------------------------------------------------------------------------------------------------|------------------------------------|
|                                                  |                                                         |                                                                                         |                                                                                                    |                                    |
| This new version of                              | HE LOCKER!<br>of the NCCP database is b                 | peing deployed in stages to all of our NCCP                                             | partners, including your sport organization, from                                                     | January to April.                  |
| This new system v<br>record when chec            | will allow the CAC and ou<br>king your transcript, plea | r NCCP partners to correct issues some coa<br>se be aware that it may not be resolved u | ches have had with their records. If you find an i<br>ntil the system has been deployed to your sport | ssue with your<br>organization, We |
| will be sending ou                               | t an email to all coaches i                             | in April to notify them when the system ha                                              | s been fully deployed. If you would like to receiv                                                    | e this email please                |
| ensure that your (                               | correct email address is of                             | n your coaching record.                                                                 |                                                                                                    |                                    |
|                                                  |                                                         |                                                                                         |                                                                                                    |                                    |
|                                                  |                                                         |                                                                                         |                                                                                                    |                                    |
|                                                  |                                                         | _                                                                                       |                                                                                                    |                                    |
| Login                                            |                                                         | 7                                                                                       | Public Transcript                                                                                     |                                    |
| Login                                            | 5600047                                                 | lookup my CC#                                                                           | Public Transcript                                                                                     |                                    |
| Login<br>CC# or Email<br>Password                | 5600047                                                 | lookup my CC#<br>retrieve my password                                                   | Public Transcript                                                                                     |                                    |
| Login<br>CC# or Email<br>Password<br>Remember Me | 5600047                                                 | lookup my CC#<br>retrieve my password                                                   | Public Transcript   cc#   Last name                                                                   |                                    |
| Login<br>CC# or Email<br>Password<br>Remember Me | 5600047                                                 | lookup my CC#<br>retrieve my password                                                   | Public Transcript<br>cc#<br>Last name                                                                 |                                    |
| Login<br>CC# or Email<br>Password<br>Remember Me | 5600047                                                 | lookup my CC#<br>retrieve my password                                                   | Public Transcript   cc#   Last name                                                                   |                                    |
| Login<br>CC# or Email<br>Password<br>Remember Me | 5600047                                                 | lookup my CC#<br>retrieve my password                                                   | CC#   Last name                                                                                       |                                    |
| Login<br>CC# or Email<br>Password<br>Remember Me | 5600047                                                 | lookup my CC#<br>retrieve my password                                                   | Public Transcript<br>CC#<br>Last name                                                                 |                                    |

#### How do I view my transcript?

Once you have logged in, you will be taken to your profile. You can also access your profile by selecting your name on the top right corner of the screen and clicking on **Profile** 

On the profile screen, click on the **Transcript** tab at the top of the screen to view your transcript.

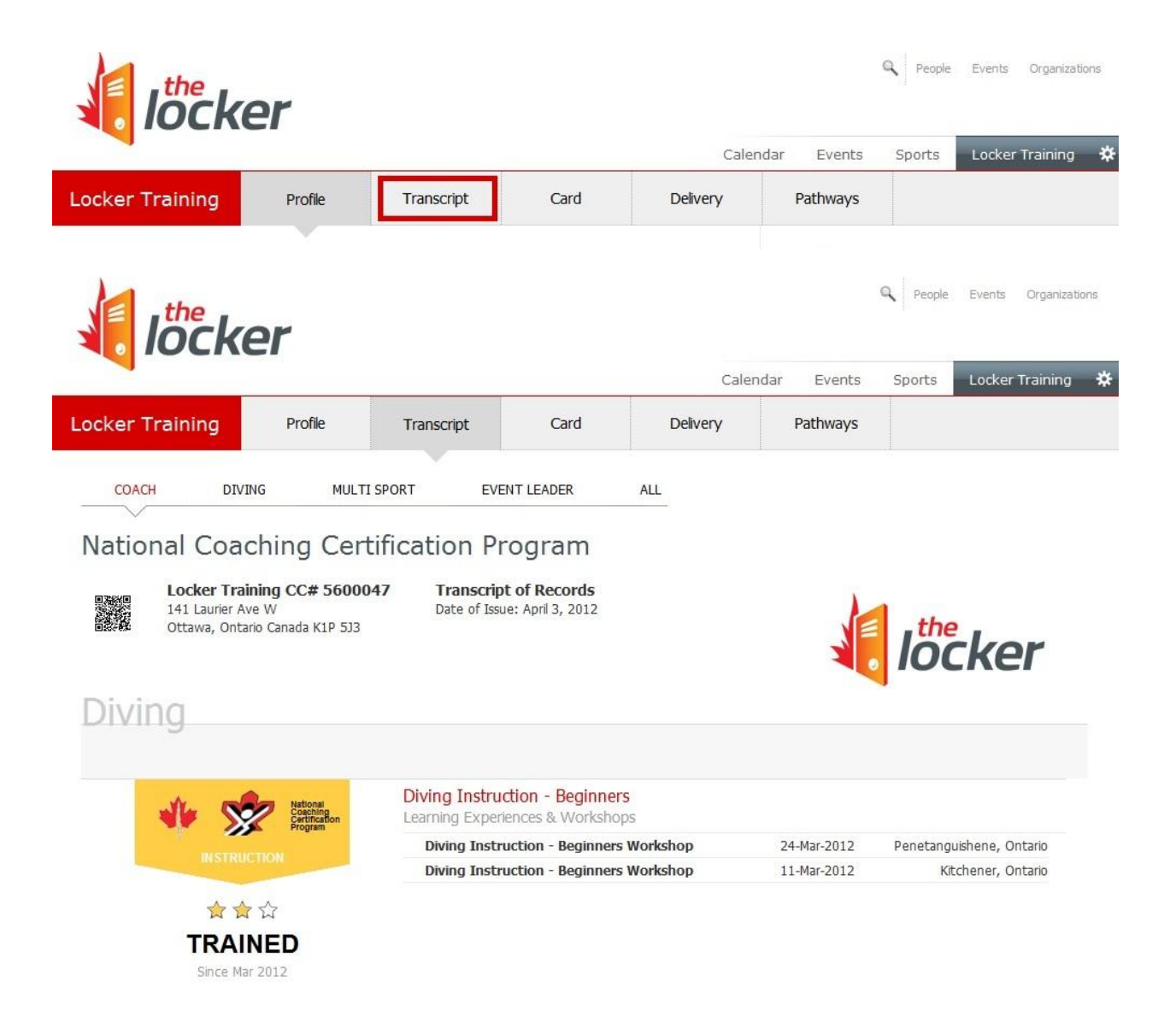

#### How do I edit personal information?

Once you have logged in, you will be taken to your profile. You can also access your profile by selecting your name on the top right corner of the screen and clicking on **Profile**.

On the left half of the profile screen there is a form that allows you to modify personal information.

After the desired changes have been made, click on the **Save** button.

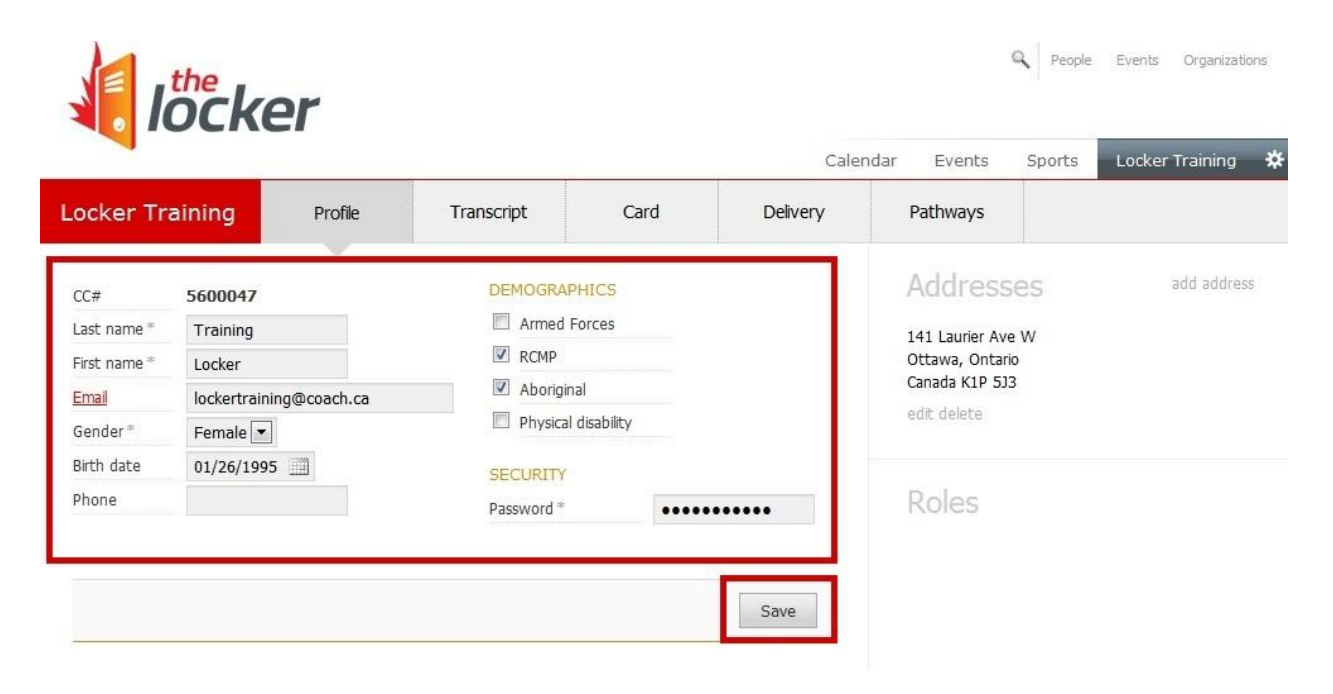

#### How do I edit, add or delete an address?

Once you have logged in, you will be taken to your profile. You can also access your profile by selecting your name on the top right corner of the screen and clicking on **Profile**.

On the right half of the profile screen, you will see the address(es) currently on file. To change an address, click on the **edit** link below the address you wish to modify.

You can add also an address by clicking on the add address link on the right of the Addresses heading.

|              | ocker                  |            |            |          |                | Reople | Events Organizations |
|--------------|------------------------|------------|------------|----------|----------------|--------|----------------------|
| Locker Tr    | aining Profile         | Transcript | Card       | Cale     | ndar Events    | Sports | Locker Training 🗱    |
| LUCKEI       |                        | Tanbanja   | Curu       | Delivery | Tutinay5       |        |                      |
| CC#          | 5600047                | DEMOGRAF   | HICS       |          | Address        | ses    | add address          |
| Last name *  | Training               | 🔲 Armed I  | Forces     |          | 141 Laurier Av | re W   |                      |
| First name * | Locker                 | RCMP       |            |          | Ottawa, Onta   | rio    |                      |
| Email        | lockertraining@coach.c | a Aborigin | al         |          | Canada K1P 5   | 13     |                      |
| Gender*      | Female 💌               | Physical   | disability |          | edit delete    |        |                      |
| Birth date   | 01/26/1995             | SECURITY   |            |          |                |        |                      |
| Phone        |                        | Password * |            |          | Roles          |        |                      |
|              |                        |            |            |          |                |        |                      |
|              |                        |            |            |          |                |        |                      |
|              |                        |            |            | Save     |                |        |                      |
| 3            |                        |            |            |          |                |        |                      |

In either case, a form will appear prompting you to provide your address, country, province or territory, city and postal code. When the new information is entered, click on the **Save** button that appears below the form.

You can also cancel your modifications by clicking on the **Cancel** button.

| ocker Tra  | aining Profile          | Transcript | Card       | Delivery | Pathways              |                    |
|------------|-------------------------|------------|------------|----------|-----------------------|--------------------|
|            |                         |            |            |          |                       |                    |
| C#         | 5600047                 | DEMOGRAF   | PHICS      |          | Address               | Ses add addr       |
| ast name * | Training                | Armed      | Forces     |          |                       |                    |
| rst name * | Locker                  | RCMP       |            |          | Address               | 141 Louisian Ave M |
| mail       | lockertraining@coach.ca | Aborigin   | ial        |          | Country               | 141 Laurier Ave w  |
| ender*     | Female 💌                | Physical   | disability |          | Country<br>Drow (Torr | Canada             |
| rth date   | 01/26/1995              | SECURITY   |            |          | City                  | Offario            |
| hone       |                         | Password * | •••••      |          | Postal code           | K1P 5J3            |
|            |                         |            |            |          |                       |                    |
|            |                         |            |            | Caus     |                       | Save Cancel        |
|            |                         |            |            | Save     |                       |                    |

Finally, you can also delete an address by clicking on the **delete** link below the address you wish to remove.

#### How do I change my password?

Once you have logged in, you will be taken to your profile. You can also access your profile by selecting your name on the top right corner of the screen and clicking on **Profile**.

On your profile, under the **SECURITY** heading, you will see a form intended for your password.

Begin typing your new password in this form. Once you begin typing, a new box will appear asking you to confirm your new password.

Re-type your new password in this new box and then click on the **Save** button.

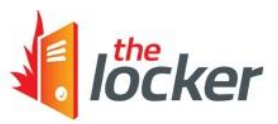

Q People Events Organizations

|                                                                |                                                   |          |                                                     |                                      | Caler      | ndar Events                                                              | Sports                   | Locker Training 🛛 🛱 |
|----------------------------------------------------------------|---------------------------------------------------|----------|-----------------------------------------------------|--------------------------------------|------------|--------------------------------------------------------------------------|--------------------------|---------------------|
| Locker Tra                                                     | aining                                            | Profile  | Transcript                                          | Card                                 | Delivery   | Pathways                                                                 |                          |                     |
| CC#<br>Last name *<br>First name *<br><u>Email</u><br>Gender * | 5600047<br>Training<br>Locker<br>lockertraining@c | coach.ca | DEMOGRAF<br>Armed I<br>RCMP<br>Aborigin<br>Physical | PHICS<br>Forces<br>nal<br>disability |            | Address<br>141 Laurier Av<br>Ottawa, Onta<br>Canada K1P 5<br>edit delete | SES<br>re W<br>rio<br>13 | add address         |
| Birth date<br>Phone                                            | 01/26/1995                                        |          | SECURITY<br>Password *<br>Confirm pass              | •••••<br>sword *                     | ••<br>Save | Roles<br>This CAC user                                                   | has roles for            | all organizations   |

#### I forgot my CC#. How do I find it?

On the main Locker screen, next to the **Login** form, click on **lookup my CC#**.

| WELCOME TO THE LO                                       | CKER!                                                                             |                                                                        |                                                                                        |                            |
|---------------------------------------------------------|-----------------------------------------------------------------------------------|------------------------------------------------------------------------|----------------------------------------------------------------------------------------|----------------------------|
| This new version of the M<br>This new system will allow | NCCP database is being deployed in stag<br>w the CAC and our NCCP partners to cor | es to all of our NCCP partners, inc<br>rect issues some coaches have h | uding your sport organization, from Janu<br>d with their records. If you find an issue | ary to April.<br>with your |
| record when checking yo                                 | our transcript, please be aware that it ma                                        | y not be resolved until the syste                                      | n has been deployed to your sport orga                                                 | nization. We               |
| ensure that your correct                                | email address is on your coaching record                                          |                                                                        | reployed, if you would like to receive th                                              | is ettidii pied5e          |
|                                                         |                                                                                   |                                                                        |                                                                                        |                            |
|                                                         |                                                                                   |                                                                        |                                                                                        |                            |
|                                                         |                                                                                   |                                                                        |                                                                                        |                            |
| La contra                                               |                                                                                   |                                                                        | Dublic Transmist                                                                       |                            |
| Login                                                   |                                                                                   |                                                                        | Public Transcript                                                                      |                            |
| Login<br>CC# or Email                                   | lookup my CC#                                                                     | 1                                                                      | Public Transcript                                                                      |                            |
| Login<br>CC# or Email<br>Password                       | lookup my CC#<br>retrieve my pas                                                  | word                                                                   | Public Transcript<br>cc#<br>Last name                                                  |                            |
| Login<br>CC# or Email<br>Password<br>Remember Me        | lookup my CC#<br>retrieve my pas                                                  | sword                                                                  | Public Transcript<br>cc#<br>Last name                                                  |                            |
| Login<br>CC# or Email<br>Password<br>Remember Me        | lookup my CC#<br>retrieve my pas                                                  | word                                                                   | Public Transcript<br>cc#<br>Last name                                                  |                            |

A new form will appear. In the new form, enter your email address as well as the letters and the numbers appearing in the security box. Once completed, click on the **Lookup** button.

If the email provided was in our records, your CC# will be emailed to that address.

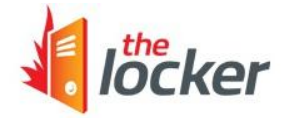

#### Français

#### WELCOME TO THE LOCKER!

This new version of the NCCP database is being deployed in stages to all of our NCCP partners, including your sport organization, from January to April. This new system will allow the CAC and our NCCP partners to correct issues some coaches have had with their records. If you find an issue with your record when checking your transcript, please be aware that it may not be resolved until the system has been deployed to your sport organization. We will be sending out an email to all coaches in April to notify them when the system has been fully deployed. If you would like to receive this email please ensure that your correct email address is on your coaching record.

| CC# Lookup                                                    | Public Transcript |      |
|---------------------------------------------------------------|-------------------|------|
| Enter your email address and your CC# will be emailed to you. | CC#               |      |
| I don't have an email address                                 | Last name         |      |
| Email                                                         |                   |      |
| Enter the letters below                                       |                   |      |
| a start a start from the second start of the                  |                   |      |
|                                                               |                   |      |
|                                                               |                   | Viow |
|                                                               |                   | VIEW |
|                                                               |                   | View |
|                                                               |                   | View |

If you do not have an email address, you can also click on **I don't have an email address** in the **CC# Lookup** section and a new form will prompt you to provide your first name, last name and birth date.

|                                                                                                    |                                                                                                    |                                                                                                    |                                                                                                |                                                                                                    | F                                                        |
|----------------------------------------------------------------------------------------------------|----------------------------------------------------------------------------------------------------|----------------------------------------------------------------------------------------------------|------------------------------------------------------------------------------------------------|----------------------------------------------------------------------------------------------------|----------------------------------------------------------|
| WELCOME TO THE LOCKER                                                                                                    | 0                                                                                                    |                                                                                                    |                                                                                                |                                                                                                    |                                                          |
| This new version of the NCCP<br>This new system will allow the<br>record when checking your tr<br>will be sending out an email to<br>ensure that your correct email | database is being deployed in stages to all<br>CAC and our NCCP partners to correct issu<br>inscript, please be aware that it may not b<br>all coaches in April to notify them when tl<br>address is on your coaching record. | of our NCCP partners, i<br>les some coaches have<br>e resolved until the syst<br>he system has been full | ncluding your sport o<br>had with their record<br>tem has been deploy<br>y deployed. If you wo | rganization, from Janua<br>is. If you find an issue<br>ed to your sport orgar<br>puld like to receive this | ny to April.<br>with your<br>ization. We<br>email please |
|                                                                                                    |                                                                                                    |                                                                                                    |                                                                                                |                                                                                                    |                                                          |
| CC# Lookup                                                                                                    |                                                                                                    |                                                                                                    | Public Tr                                                                                      | anscript                                                                                                   |                                                          |
| Enter your personal details to I                                                                                                    | ookup your CC#.                                                                                                    |                                                                                                    | CC#                                                                                            |                                                                                                    |                                                          |
| First name                                                                                                    |                                                                                                    |                                                                                                    | Last name                                                                                      |                                                                                                    |                                                          |
| Last name                                                                                                    |                                                                                                    |                                                                                                    |                                                                                                |                                                                                                    |                                                          |
| Birth date                                                                                                    |                                                                                                    |                                                                                                    |                                                                                                |                                                                                                    |                                                          |
| Enter the letters below                                                                                                    |                                                                                                    |                                                                                                    |                                                                                                |                                                                                                    |                                                          |
| Ğ                                                                                                    | BRPCNY                                                                                                    |                                                                                                    |                                                                                                |                                                                                                    | View                                                     |

If the information provided is correct, your CC# will appear on screen.

If you cannot locate your CC#, please contact us at <u>coach@coach.ca</u> or 613-235-5000 and provide your:

- Full name
- Full address
- Telephone number
- Date of birth [our Privacy Policy (.PDF 141 KB)]
- Unique e-mail address

#### I forgot my password. How do I retrieve it?

On the main Locker screen, next to the Login form, click on retrieve my password.

| WELCOME TO TH                                                                                               | E LOCKER!                                                                                                    |                                                                                                    |                                                                                                    |                                             |
|----------------------------------------------------------------------------------------------------|----------------------------------------------------------------------------------------------------|----------------------------------------------------------------------------------------------------|----------------------------------------------------------------------------------------------------|---------------------------------------------|
| This new version of<br>This new system w<br>record when check<br>will be sending out<br>ensure that your co | ill allow the CAC and our<br>ing your transcript, pleas<br>an email to all coaches ir<br>prrect email address is on | NCCP partners to correct issues some coach<br>is be aware that it may not be resolved until<br>a April to notify them when the system has b<br>your coaching record. | es have had with their records. If you find an issue<br>the system has been deployed to your sport organ<br>een fully deployed. If you would like to receive this | with your<br>nization. We<br>s email please |
|                                                                                                    |                                                                                                    |                                                                                                    | Public Transcript                                                                                                    |                                             |
| Login                                                                                                    |                                                                                                    | lookup my CC#                                                                                                    | CC#                                                                                                    | ]                                           |
| CC# or Email                                                                                                |                                                                                                    | lookup my con                                                                                                    |                                                                                                    |                                             |
| Login<br>CC# or Email<br>Password                                                                           |                                                                                                    | retrieve my password                                                                                                    | Last name                                                                                                    |                                             |
| Login<br>CC# or Email<br>Password<br>Remember Me                                                            |                                                                                                    | retrieve my password                                                                                                    | Last name                                                                                                    |                                             |
| LOGIN<br>CC# or Email<br>Password<br>Remember Me                                                            |                                                                                                    | retrieve my password                                                                                                    | Last name                                                                                                    |                                             |

A new form will appear. In the new form, enter your e-mail address as well as the letters and the numbers appearing in the security box. Once the information has been entered, click on the **Lookup** button.

If the e-mail provided was in our records, your password will be emailed to you.

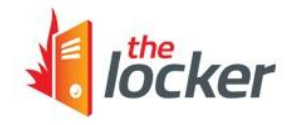

| <br>100 | n | 6 | E |   |   |
|---------|---|---|---|---|---|
| L C     |   | 5 | = | ц | 2 |

#### WELCOME TO THE LOCKER!

This new version of the NCCP database is being deployed in stages to all of our NCCP partners, including your sport organization, from January to April. This new system will allow the CAC and our NCCP partners to correct issues some coaches have had with their records. If you find an issue with your record when checking your transcript, please be aware that it may not be resolved until the system has been deployed to your sport organization. We will be sending out an email to all coaches in April to notify them when the system has been fully deployed. If you would like to receive this email please ensure that your correct email address is on your coaching record.

| Password Lookup                                                                                                | Public Transcript | 8    |
|----------------------------------------------------------------------------------------------------|-------------------|------|
| Enter your email address and your password will be emailed to you.                                             | CC#               |      |
| I don't have an email address                                                                                  | Last name         |      |
| Email                                                                                                    |                   |      |
| Enter the letters below                                                                                        |                   |      |
| a the state of the state of the state                                                                          |                   |      |
| 이 것 같은 것 같아요. 정말 것 같아요. 것 같아요. 같이 같아요. 같이 같아요. 같이 집에 들어야 한다. 것 같아요. 같아요. 같아요. 같아요. 같아요. 것 같아요. 같아요. 같이 같이 같아요. |                   |      |
|                                                                                                    |                   |      |
| З7Т2РНХ                                                                                                    |                   | View |
| З7Т2РНХ                                                                                                    |                   | View |
| 37TZPHX                                                                                                    |                   | View |

If you cannot locate your password, please contact us at <u>coach@coach.ca</u> or 613-235-5000 and provide your:

- CC#
- Full name
- Full address
- Telephone number
- Date of birth [our <u>Privacy Policy</u> (.PDF 141 KB)]
- Unique e-mail address

#### How do I search for a sport organization?

Once you log in, a magnifying glass will appear in the top-right corner of the screen. Next to this magnifying glass, certain search options will appear.

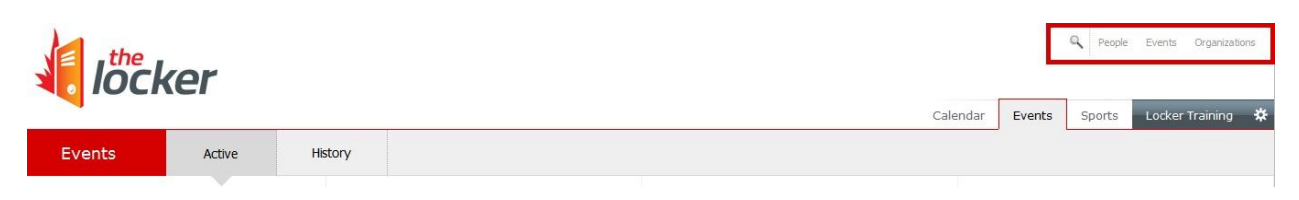

To search for a sport organization, click on the **Organizations** button next to the magnifying glass. A fuller search menu will then appear.

Once you have input the one or many of the search criteria, click on the Search button and a list of results will appear below. To view additional details, click on the desired organization in the results.

| locker                                 |                                         | Add a new org                                | anization                            |                            | Q P                   | eople Events   | Organization |
|----------------------------------------|-----------------------------------------|----------------------------------------------|--------------------------------------|----------------------------|-----------------------|----------------|--------------|
| IOCKCI                                 |                                         | Name<br>Category                             | Coaching Association                 | City<br>P./T.              |                       | -              |              |
| Events Active                          | History                                 | Sport                                        |                                      |                            |                       | -              | Search       |
| 0 Planned<br>ready to schedule         | 0 Scheduled<br>ready to record          | NAME<br>1. Coaching A                        | ssociation of Canada                 | CATEGORY<br>CAC            | PHONE<br>613-235-5000 | CITY<br>Ottawa | P./T.<br>ON  |
| Plan an event                          | Schedule an event                       |                                              |                                      |                            |                       |                |              |
| No planned events ready for scheduling | No scheduled events awaiting completion |                                              |                                      |                            |                       |                |              |
|                                        |                                         | Montreal, C                                  | 20                                   | Attenuees. J               |                       |                | Close        |
|                                        |                                         | <b>#5001008</b><br>13-Apr-201<br>Montréal, C | CanSkate Coach Workshop              | Leaders: 0<br>Attendees: 2 |                       |                |              |
|                                        |                                         | <b>#5001014</b><br>14-Apr-201<br>Montréal-Es | Volleyball Workshop 1<br>2<br>st, QC | Leaders: 0<br>Attendees: 3 |                       |                |              |
|                                        |                                         | <b>#5001016</b><br>20-Apr-201<br>Montréal, C | CanSkate Coach Workshop              | Leaders: 0<br>Attendees: 1 |                       |                |              |
|                                        |                                         |                                              |                                      |                            |                       |                |              |

### How can I find the coaching requirements (pathways) for my sport?

Once you have logged in, you will be taken to your profile. You can also access your profile by selecting your name on the top right corner of the screen and clicking on **Profile**.

To view the next steps in your coaching pathway, select the Pathways tab on your profile. For more complete details, you may contact your provincial or territorial sport organization.